## คู่มือการใช้ระบบ E - Service องค์การบริหารส่วนตำบลจอหอ

## ๑. เข้าหน้าเว็บไซต์ <u>www.joho.go.th</u>

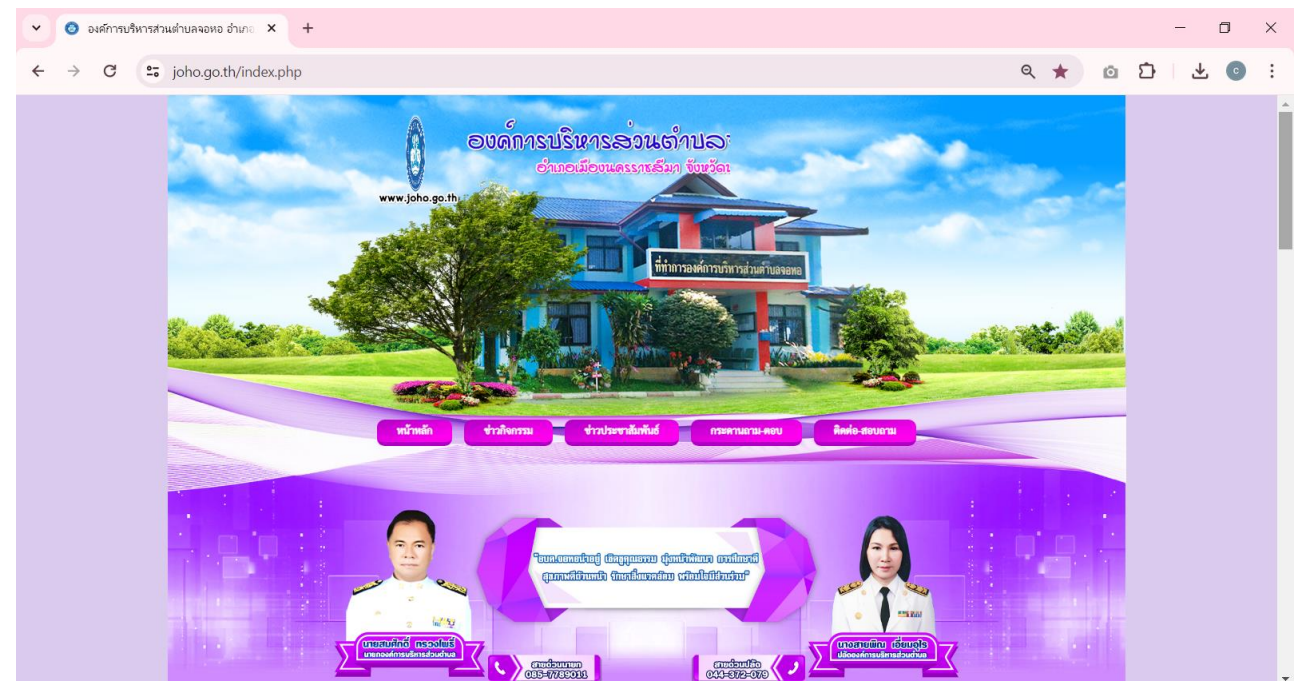

๒. คลิกเลือกแบนเนอร์ E service ด้านขวามือ

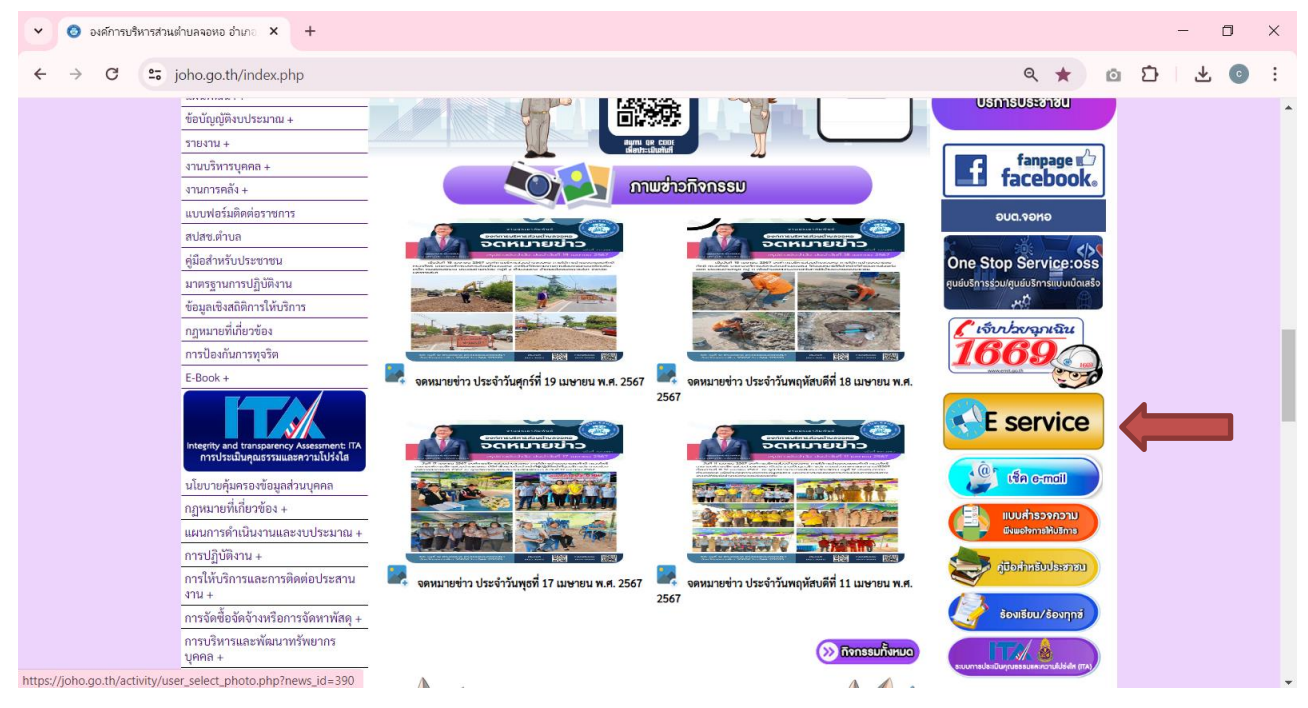

๓. จะเห็นเมนู E-Service จำนวน ๓ รายการ ดังนี้

- ๑.) แบบคำร้องขอรับการบริหารทั่วไป
- ๒.) ร้องเรียนร้องทุกข์
- ๓.) แจ้งซ่อมไฟฟ้าส่องสว่าง

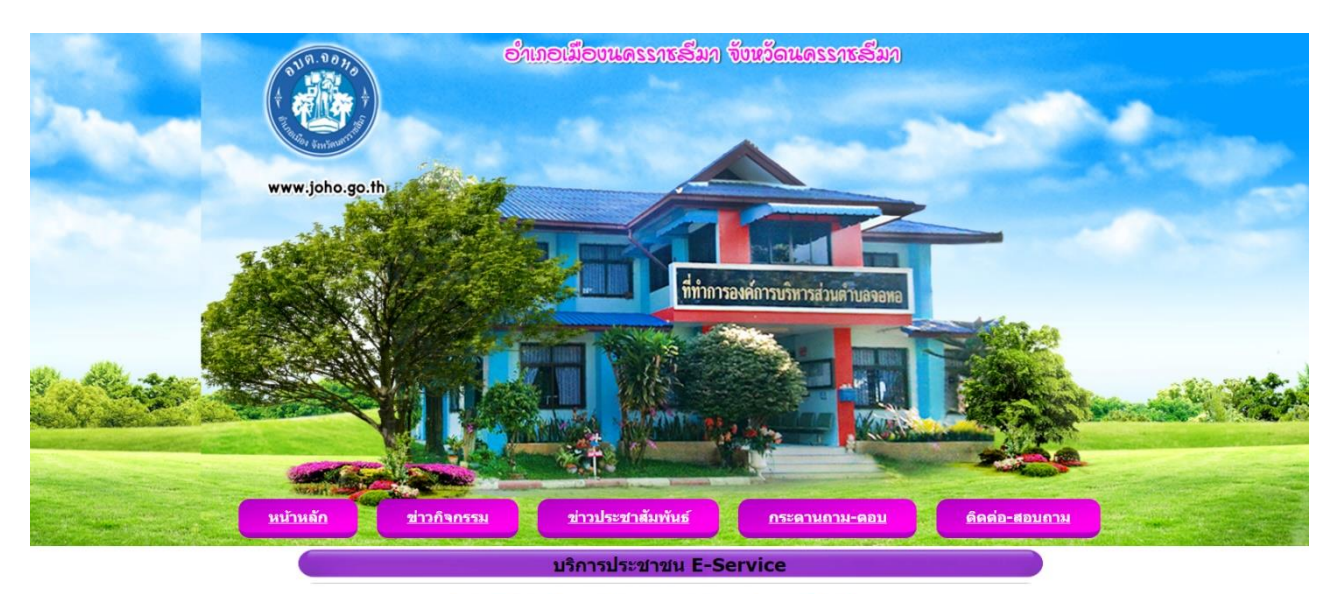

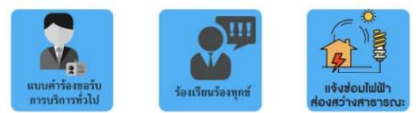

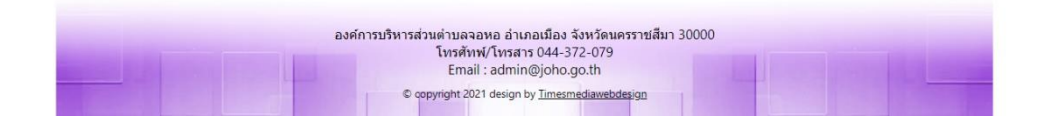

- ๔. มีความประสงค์ยื่นคำร้องเรื่องใด ให้คลิกเลือกเมนูที่ต้องการ
  - ๔.๑ เมนู แบบคำร้องขอรับการบริการทั่วไป

กรอกรายละเอียดตามที่กำหนดให้ครบถ้วนตามแบบฟอร์มที่กำหนด พร้อมแนบเอกสารประกอบการ พิจารณา และรอเจ้าหน้าที่ติดต่อกับเพื่อดำเนินการต่อไป

|    | คำร้องทั้วไป องค์การบริหารส่วนตำบลจอ<br>แบบฟอร์มนี้ จัดท่าขึ้นเพื่อให้ประชาชนสามารถยื่นคำร้องทั่วไปกับองค์การบริหารส่วนต่าบ<br>พิจารณาดำเนินการแก่ไขปัญหาให้กับประชาชนในพื้นที่ต่อไป | )หอ<br>ลจอหอ เพื่อ    |
|----|----------------------------------------------------------------------------------------------------|-----------------------|
|    | chintanaoa@gmail.com สลับบัญชี                                                                                                    | $\odot$               |
|    | ระบบจะบันทึกชื่อและรูปภาพที่เชื่อมโยงกับบัญชี Google เมื่อคุณอัปโหลดไฟล์และส่งแบบ                                                                                                    | ฟอร์มนี้              |
|    | * ระบุว่าเป็นคำถามที่จำเป็น                                                                                                    |                       |
|    | วัน เดือนปี ★                                                                                                    |                       |
|    | วันที                                                                                                    |                       |
|    | วว/ดด/ปปปป 🗖                                                                                                    |                       |
|    | เรื่อง                                                                                                    |                       |
|    | ศำตอบของคุณ                                                                                                    |                       |
|    | ข้าพเจ้า (ชื่อ - สกุล)                                                                                                    |                       |
|    | ด้าดอบของคุณ                                                                                                    |                       |
|    | ที่อยู่ *                                                                                                    |                       |
|    | คำตอบของคุณ                                                                                                    |                       |
|    | หมายเลขโทรศัพท์ *                                                                                                    |                       |
|    | คำตอบของคุณ                                                                                                    |                       |
|    | ขอยื่นเรื่องต่อนายกองค์การบริหารส่วนตำบุดจอหอ ดังนี้ *                                                                                                    |                       |
|    | ศำตอบของคุณ                                                                                                    |                       |
|    | พร้อมกันนี้ได้แนบเอกสาร หลักฐาน ประกอบการพิจารณา เช่น รูปถ่าย สำเนา *                                                                                                    |                       |
|    | 🗶 เพิ่มไฟด์                                                                                                    |                       |
|    | da                                                                                                    | ล้างแบบฟอร์ม          |
|    | ห้ามส่งรหัสผ่านใน Google ฟอร์ม                                                                                                    |                       |
|    | เนื้อหานี้มีได้ถูกสร้างขึ้นหรือรับรองโดย Google <u>รายงานการละเมิด</u> - <u>ข้อกำหนดในการให้บริการ</u> - <u>นโยมายค</u>                                                              | <u>วามเป็นส่วนด้ว</u> |
| 19 | Google ฟอร์ม                                                                                                    |                       |

0

## ๔.๒ เมนู ร้องเรียนร้องทุกข์

กรอกรายละเอียดตามที่กำหนดให้ครบถ้วนตามแบบฟอร์มที่กำหนด รอเจ้าหน้าที่ติดต่อกับเพื่อ ดำเนินการต่อไป

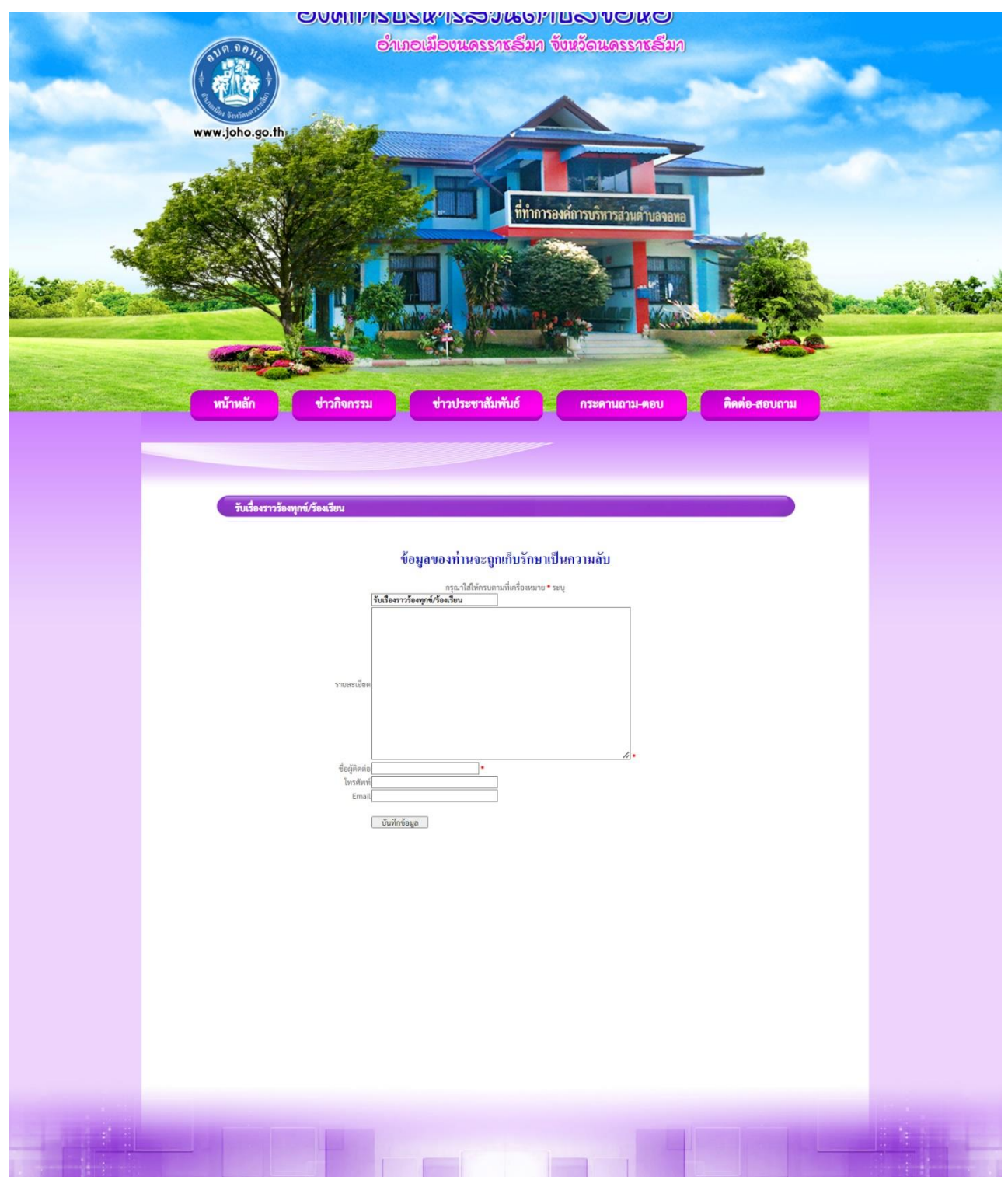

๔.๓ เมนู แจ้งซ่อมไฟฟ้าส่องสว่างสาธารณะ

กรอกรายละเอียดตามที่กำหนดให้ครบถ้วนตามแบบฟอร์มที่กำหนด รอเจ้าหน้าที่ติดต่อกับเพื่อ ดำเนินการต่อไป

|   | แจ้งซ่อมไฟสาธารณะภายในเขตองค์การ<br>บริหารส่วนตำบลจอหอ                                                         |               |
|---|----------------------------------------------------------------------------------------------------|---------------|
|   | chintanaoa@gmail.com สลับบัญชี<br>Cor ไม่ใช้ร่วมกัน                                                            | $\oslash$     |
|   | * ระบุว่าเป็นคำถามที่จำเป็น                                                                                    |               |
|   | นื้อ - สกุด                                                                                                    |               |
|   | ศำตอบของคุณ                                                                                                    |               |
|   | ที่อยู                                                                                                    |               |
|   | ศำตอบของคุณ                                                                                                    |               |
|   | เบอร์โทรศัพท์                                                                                                  |               |
|   | คำดอบของคุณ                                                                                                    |               |
|   |                                                                                                    |               |
|   | แจงขอมไพฟาสาธารณะหมูท *                                                                                        |               |
|   | <ul> <li>หมูท 2 มาแกลวย</li> <li>หมู่ที่ 6 มานระกาย</li> </ul>                                                 |               |
|   | <ul> <li>หมู่ที่ 7 บ้านยึงหับข้าง</li> </ul>                                                                   |               |
|   | 🔿 หมู่ที่ 8 บ้านสระธรรมขันธ์                                                                                   |               |
|   | 🔿 หมู่ที่ 9 บ้านสำโรง                                                                                          |               |
|   | หมู่ที่ 10 บ้านหนองออก                                                                                         |               |
|   | 🔿 หมู่ที่ 11 บ้านกรูด                                                                                          |               |
|   | 🔿 หมู่ที่ 12 บ้านสระดาราช                                                                                      |               |
|   | 🔿 หมู่ที่ 15 บ้านหนองกระดังงา                                                                                  |               |
|   | รายละเอียดสถานที่ข่อมไฟฟ้าสาธารณะ (โปรดแจ้งตำแหน่งที่ต้องการแจ้งช่อมไฟฟ้า<br>สาธารณะ)                          |               |
|   | คำตอบของคุณ                                                                                                    |               |
|   |                                                                                                    |               |
|   | จำนวน                                                                                                    |               |
|   | 0 130                                                                                                    |               |
|   | 0 2 30                                                                                                    |               |
|   | O 3 70                                                                                                    |               |
|   | O 4 30                                                                                                    |               |
|   | 🔿 มากกว่า 4 จุด                                                                                                |               |
|   | ส่งกับ                                                                                                    | ແບບຟລຣ໌ມ      |
|   | ท้ามส่งรพัสต่านใน Google ฟอร์ม<br>เป็ญแต่มีชีวิต์ออกรักษ์เหลือรับสายโดย Coogle สมมายการเป็น เรื่องการได้เรื่อง | udou de       |
|   |                                                                                                    | <u>111113</u> |
| 8 | Google พยรม                                                                                                    |               |

ขอขอบคุณที่ใช้บริการ E-Service ขององค์การบริหารส่วนตำบลจอหอ

0